## 処方医師

【処方医師メニュー画面】

参照:『タブレット端末操作ガイド』 P.5

| ! | 薬剤師から差し戻された遵守状況確認票 | が1件あります。 |             |  |
|---|--------------------|----------|-------------|--|
|   | 遵守状況確認票入力          |          | 処方履歴        |  |
|   | 0                  |          | 定期確認票提出状況確認 |  |
|   | 患者登録番号検索           |          | 患者情報参照      |  |
|   | 患者登録情報変更申請書入力      |          | 処方医師登録情報一覧  |  |
|   |                    |          |             |  |

①処方医師メニュー画面の 🖸 をタップ ⇒ タブレットカメラ起動

②「QR コードをタブレットカメラで写し、患者登録番号を読み取る」または

「 直接患者登録番号を入力 をタップし、患者登録番号を入力して OK をタップ」

③「患者情報」がポップアップ表示される

④内容確認後、OK をタップ ⇒ 遵守状況確認票入力画面へ遷移

⑤確認事項および処方内容を入力

- ⑥画面上部もしくは下部にある 送信 をタップ
- ⑦ OK をタップ ⇒ 薬剤師へ送信

## <u>未登録患者の場合</u>

- ●上記手順①②の後「まだ登録のない患者登録番号です」のポップアップが表示される
- ② はい をタップ ⇒ 遵守状況確認票入力画面へ遷移
- ③「患者が未登録です」のポップアップが表示される ⇒ OK をタップ
- ④ 患者群選択 をタップし、患者群を選択
- ●上記手順⑤~⑦を行う

|  |    | 2/ | /  | /  |    |   |
|--|----|----|----|----|----|---|
|  | また | 予録 | のな | い患 | 者習 | 翁 |

まだ登録のない患者登録番号です 遵守状況確認票の入力を行いますか?

## <u>転院患者の場合</u>

①上記手順①②の後「転院患者ですがよろしいですか?」のポップアップが表示される
② はい をタップ ⇒ 転院患者情報を取得する処理が始まる
③情報の取得が完了すると、「転院患者です」のポップアップが表示される
④内容確認後、 OK をタップ ⇒ 遵守状況確認票入力画面へ遷移

| ▶<br>上記手順⑤~⑦を行う |                         | ß                             |                                                                |
|-----------------|-------------------------|-------------------------------|----------------------------------------------------------------|
|                 |                         | $\mathbf{\tilde{\mathbf{v}}}$ | 転院患者です                                                         |
| <b>a</b>        |                         |                               | 患者登録番号:98006822<br>生年月日:1950年12月12日<br>患者群:B<br>転院前病院:サンプル施設34 |
| U               | 患者情報<br>転院患者ですがよろしいですか? |                               | 梁和官理者の有無、不要<br>転院前の最終処方です<br>処方日: 2023/04/28                   |
|                 | はいいえ                    |                               | サレドカプセル100: 投与量: 2 日数: 4 未服用数量: 0<br>OK キャンセル                  |

0